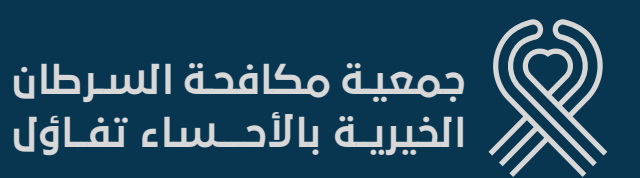

## الثبرع المستدام وبدعمكم يستمر العطاء

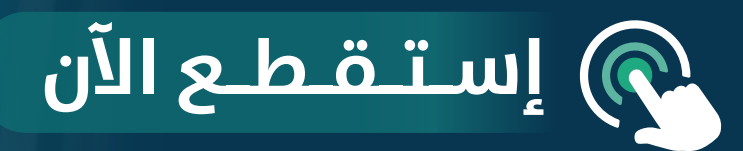

مصرف الراجحي Hasacancer1 © Hasacancer2 ك 🗶 🗶 🔿 مصرف الراجحي www.hcf.org.sa 📞 0135621112 alrajhi bank

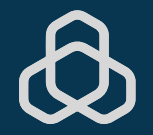

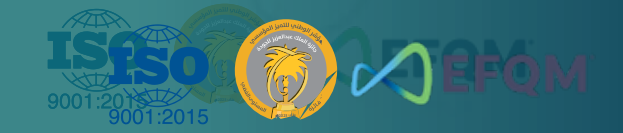

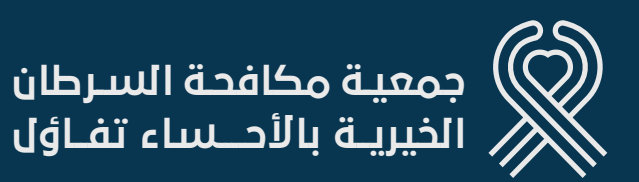

43% عدد الأطفال المستفيدين 869% عدد الإناث المستفيدين

307%

عدد الذكور المستفيدين

إحصائية لـ المستفيدين من الجمعية

V

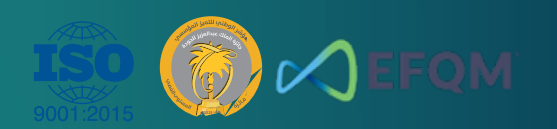

مصرف الراجحي Hasacancer1 © Hasacancer2 مصرف الراجحي www.hcf.org.sa د 0135621112 alrajhi bank

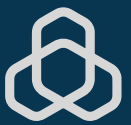

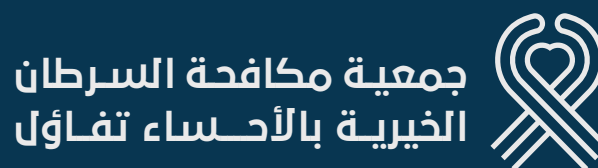

- أولًا الدخول إلى موقع الراجحي عبر تطبيق "مباشر الراجحي".
  - من القائمة الرئيسية اختار "التحويل".
  - ثم اسحب القائمة السفلية باتجاه اليمين، واختر الأوامر المستديمة.
  - و سجل مبلغ الاستقطاع الذي ترغب به. كما يجب اختيار و الحساب الذي ترغب بالاستقطاع منه.
- ثم اضغط على موافق. اختار الحساب الذي ترغب بالتحويل له من خلال قائمة "الفئة".
  - ثم اختار الحساب العام في قائمة المستفيد.
    - كما يمكنك تدوين الملاحطات إن أحببت.
  - ثم اختار اليوم المناسب للاستقطاع في الشهر.
  - تحديد بداية ونهاية الاستقطاع. ثم تحديد الحد الأقصى
    - 🗕 للاستقاطاع ( حَتَّى خمس سنوات).

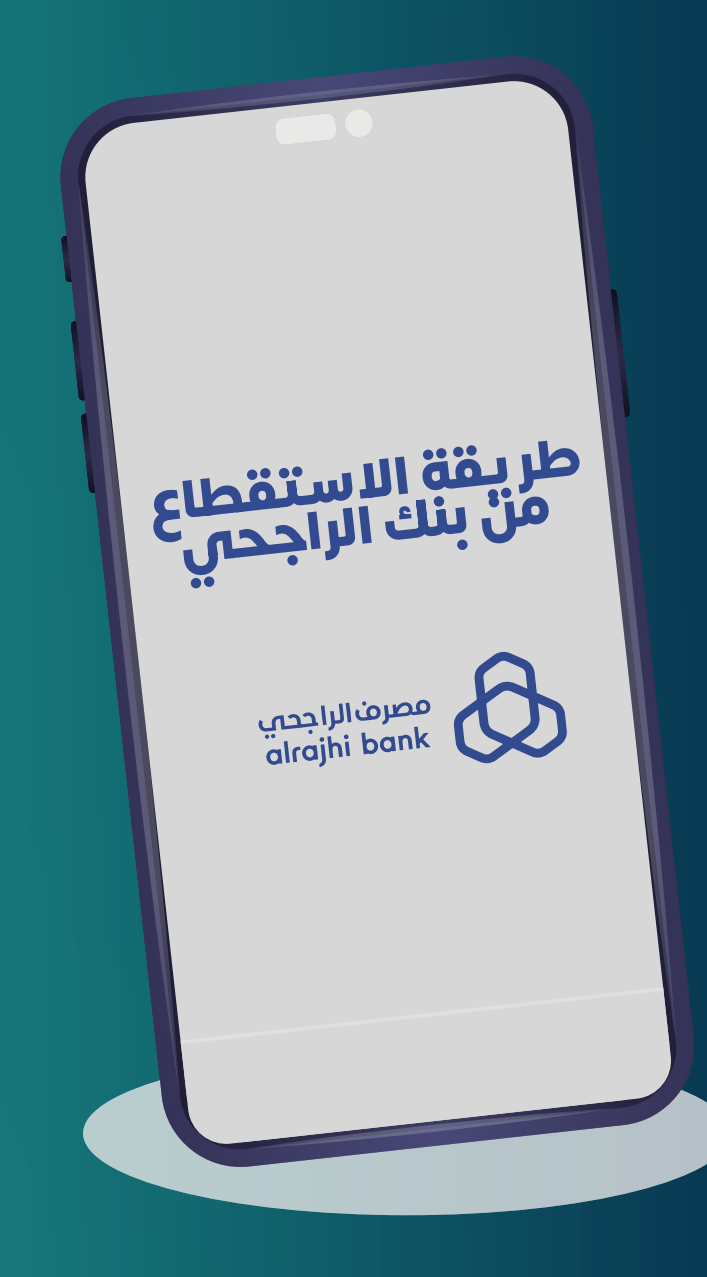

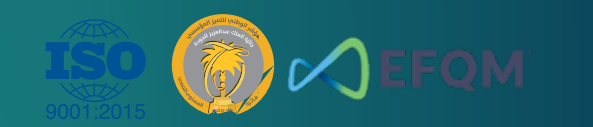

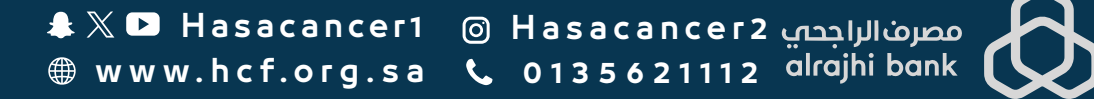

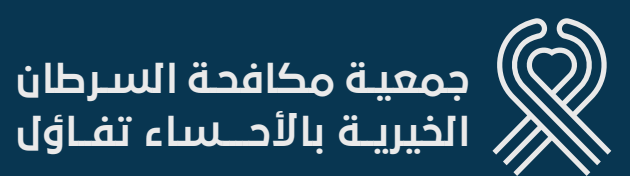

## خطوات التبرع المستدام عبر تطبيق بنك الراجحي

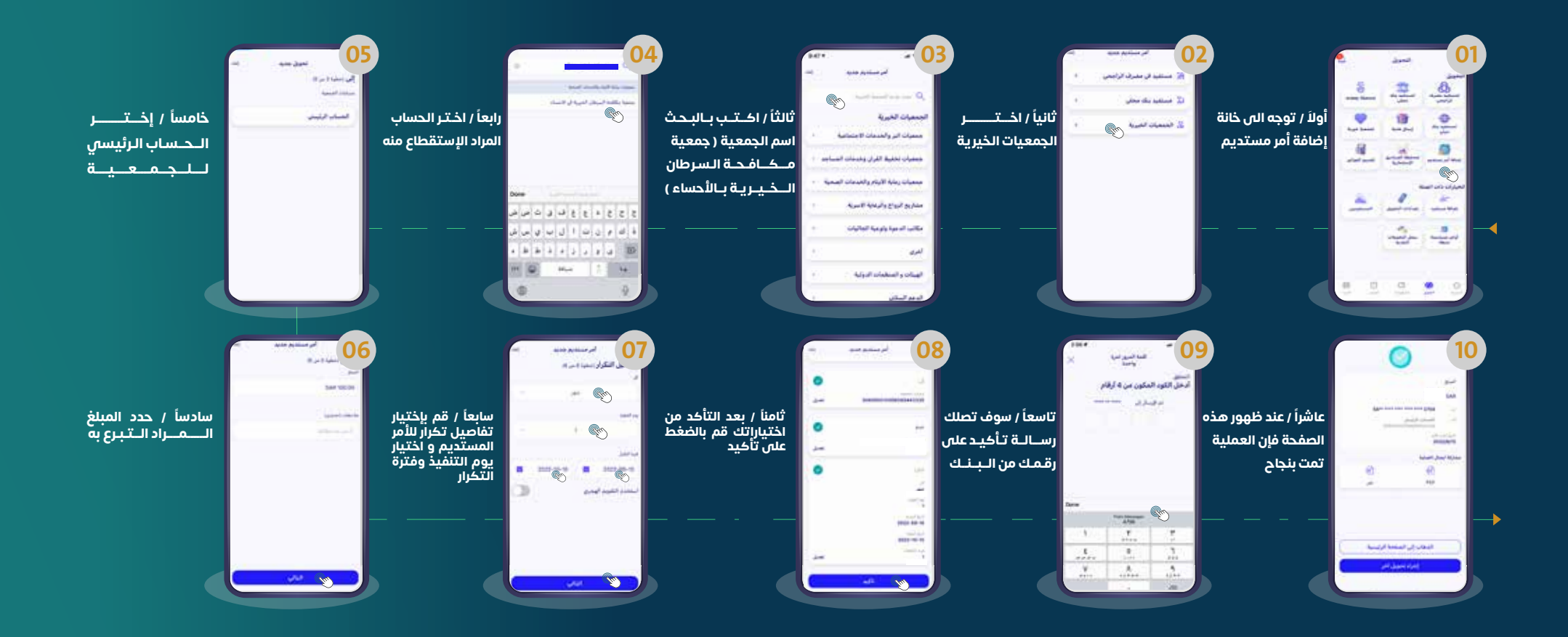

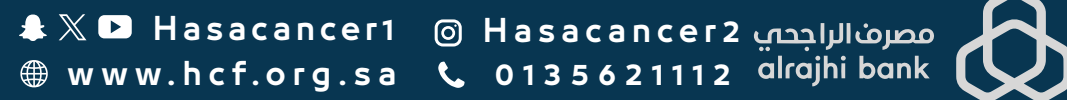

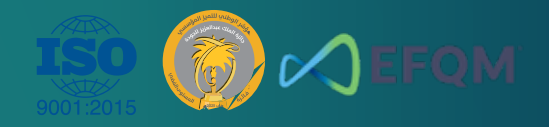

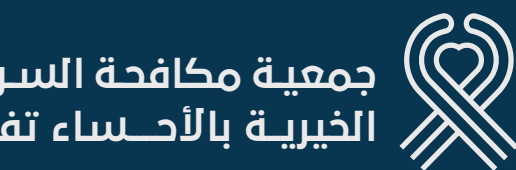

جمعية مكافحة السـرطان الخيريـة بالأحــساء تفـاؤل

## قال رسول الله عطيه أُحَبِ الأعمال إلى اللهِ أَدْومُها و إن قُلّ

🕥 إستقطع الآن

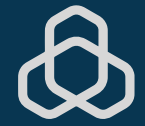

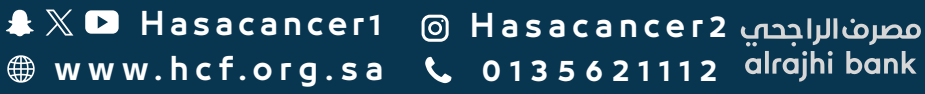

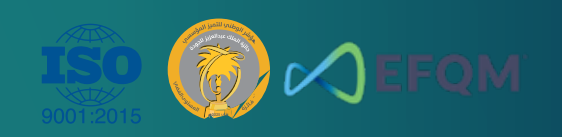